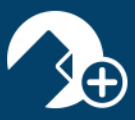

zipLogix Academy

## Using the zipForm<sup>®</sup> Plus/DocuSign<sub>®</sub> Integration

1. Click on "Me," in the upper, right-hand corner of your zipForm<sup>®</sup> Plus account, then select "Profile & Settings" from the drop-down menu.

|                                                                                                    | 🗲 🔩 🖓 🗘 ^ Ме 😡                                   | 🔒 🙉 🌧 EliteAgent by zipLogix™ ▾                                                        |
|----------------------------------------------------------------------------------------------------|--------------------------------------------------|----------------------------------------------------------------------------------------|
| P ziplogixagent@                                                                                       | ⊉gmail.com                                       |                                                                                        |
| ©                                                                                                    | Theresa Trainer-Agent                            |                                                                                        |
| Set Sta                                                                                                | zipLogix                                         |                                                                                        |
|                                                                                                    | 18070 15 Mile Road                               |                                                                                        |
|                                                                                                    | Fraser MI 48026                                  |                                                                                        |
|                                                                                                    | **This is an Individual Agent                    |                                                                                        |
|                                                                                                    | English 🗢                                        |                                                                                        |
| Detroit ,                                                                                              |                                                  | 140 N. Gorham St.                                                                      |
| sa Traine                                                                                              | Profile & Settings Sign Out 🕐                    | Theresa Trainer-Agent 1 hour ago                                                       |
| Status - <u>neuve</u><br>Purchase, Residential<br>Billy Buyer, Brandy Buyer<br>Closing Wed Feb 28 2018 | Purchase, Residential<br>Joe Buyer, Brenda Buyer | Status : <u>Active</u><br>Purchase, Residential<br>Sam Buyer, Sandy Buyer<br>Joe Smith |

2. From within your Profile & Settings area, click on "Settings."

| About Me                                                                                                    | Sign In & Security                                                                                                    | Offices | Forms | Products | Settings | Notification Settings | Assistant/Transaction Coordinator |
|----------------------------------------------------------------------------------------------------|----------------------------------------------------------------------------------------------------|---------|-------|----------|----------|-----------------------|-----------------------------------|
| Save                                                                                                    | Close X                                                                                                    |         |       |          |          |                       |                                   |
| E-Signat                                                                                                    | E-Signatures Options                                                                                                    |         |       |          |          |                       |                                   |
| <ul> <li>zipLogix Digital Ink® (powered by SIGNiX)</li> <li>DocuSign®         (DocuSign is the official and exclusive provider of electronic signature services for NAR Members under the National Association of REALTORS® REALTOR® Benefits Program.)     </li> <li>Get DocuSign Subscription(s)         Link Existing DocuSign Account     </li> </ul> |                                                                                                    |         |       |          |          |                       |                                   |
| * If this                                                                                                    | * If this is a shared computer, to better protect your information we recommend you unlink your account when you've finished using it. |         |       |          |          |                       |                                   |

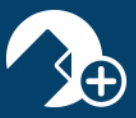

3. Click the icon which reads: "Link Existing DocuSign® Account." NOTE: You must have an existing DocuSign® account in order to use this integration. DocuSign® is not

a part of the zipLogix<sup>m</sup> suite of products.

4. A pop-up window will appear. Input the email address associated with your DocuSign® account, then click "Continue."

| 본 ( | DocuSign Login - Enter email to start sign in - Google Chrome — 🔲 🗙    |  |  |  |  |  |  |
|-----|------------------------------------------------------------------------|--|--|--|--|--|--|
| â   | DocuSign, Inc. [US]   https://account.docusign.com/oauth/auth?client_i |  |  |  |  |  |  |
|     | Docu Sign                                                              |  |  |  |  |  |  |
|     | Please log in to your account                                          |  |  |  |  |  |  |
|     | ziplogixagent@gmail.com                                                |  |  |  |  |  |  |
|     | CONTINUE                                                               |  |  |  |  |  |  |
|     | No account? Sign up for free                                           |  |  |  |  |  |  |
|     | Cancel                                                                 |  |  |  |  |  |  |

5. Enter the password associated with your DocuSign® account, then click "Log In."

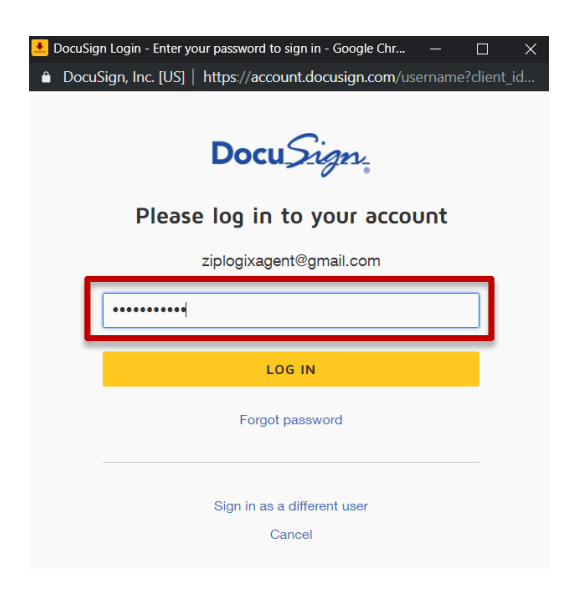

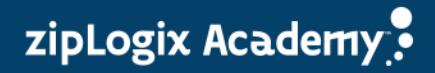

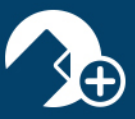

6. You will receive a notification at the top of your account which reads: "Your account was linked successfully."

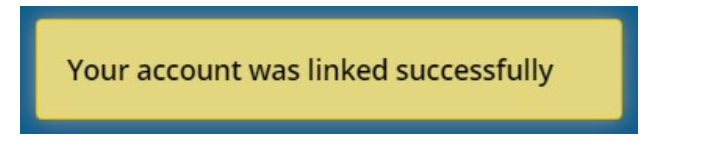

7. Click the "Save" button to finalize changes to your e-Signature solution.

| About Me                                                                                    |                                                                                                    | Offices       |                            |                 | Settings        |                          | Assistant/Transaction Coordinator                            |
|---------------------------------------------------------------------------------------------|----------------------------------------------------------------------------------------------------|---------------|----------------------------|-----------------|-----------------|--------------------------|--------------------------------------------------------------|
| Save                                                                                        | Close X                                                                                                    |               |                            |                 |                 |                          |                                                              |
| E-Signa                                                                                     | tures Options                                                                                                  |               |                            |                 |                 |                          |                                                              |
| <ul> <li>zipLo</li> <li>Docur</li> <li>(DocuSign</li> <li>Get Do</li> <li>Unlink</li> </ul> | gix Digital Ink® (power<br>Sign®<br>n is the official and exclu<br>ocuSign Subscription(s)<br>DocuSign Account | ed by SIGNi   | <b>()</b><br>er of electro | nic signature : | services for N. | AR Members under the Na  | ational Association of REALTORS® REALTOR® Benefits Program.) |
| * If this                                                                                   | is a shared computer, t                                                                                        | to better pro | tect your in               | formation we    | recommend y     | ou unlink your account w | /hen you've finished using it.                               |

8. You will receive a notification at the top of your account which reads: "User preferences updated."

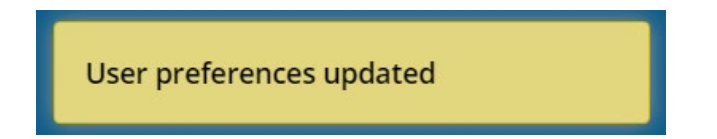

Your DocuSign® account is now integrated with your zipForm<sup>®</sup> Plus account. You may proceed to send your documents through the e-Sign process.

## Thank you for using the zipForm<sup>®</sup> Plus DocuSign<sub>®</sub> Integration!

Rev. 04-17-2019

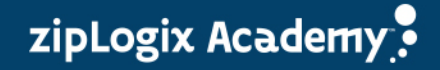